## අළුතින් වාාාපාර නාම ලියාපදිංචි කිරීම සඳහා උපදෙස්

## Create Profile

1. පහත දක්වා ඇති URL මත Click කර Sign Up වෙන්න.

2. ඉල්ලා ඇති තොරතුරු ඉංගිිසි මාධායෙන් ඇතුලත් කර User Name හා Password යොදා

Submit Button එක ඔබන්න. ( User Name හා Password සටහන් කර තබා ගන්න)

## New Application

- 1. පෙර යෙදු User Name හා Password යොදා Login Button එක ඔබන්න.
- 2. වම්පස ඇති කොටු පහ අතුරින් New Application යන කොටුව ඔබන්න.
- 3. තමාට ලියාපදිංචි කළ යුතු වාාාපාර නාම වගර්ය තෝරන්න (INDIVIDUAL / PARTNERSHIP)
- 4. ලැබෙන License Agreement එක Accept කරන්න.
- 5. ඉල්ලා ඇති විස්තර ඉංගිසි මාධායෙන් පමණක් ඇතුලත් කර පහළින් ඇති Save & Proceed Button එක ඔබන්න. Error ලෙස කොටුවක් දිස් වන්නේ නම් ඔබ යෙදු දත්තවල වැරදීමක් හෝ අවශා දත්ත ඇතුලත් කර හෝ නැත.
- 6. ඊළහට ඇති Window එකේ පහල UPLOAD DOCUMENTS යටතේ ඇති ඊතලය Click කිරීමෙන් අදාල Documents Upload කරන්න.( Document is Successfully Uploaded කිරීමෙන් පසුව close Button එක ඔබන්න.)
- 7. පහළින් ඇති Issue Methods යටතේ ඇති ඊතලය Click කර වාාපාර ලියාපදිංචි කිරීම අවශා වන කුමය තෝරා දකුණින් ඇති SUBMIT & UPLOAD DOCUMENT Button එක Click කරන්න.
- ඔබ ඇතුලත් කරන ලද තොරතුරු හෝ ලිපිගොනු වල යම් දෝෂයක් ඇත්නම් අයදුම්පතහි ඇතුලත් කරන ලද දුරකථන අංකයට හා විදාුුත් ලිපිනයට කෙටි පණිවිඩයක් මගින් දැනුම් දෙනු ඇත.
- 9. එම දෝෂයන් නැවත සකස් කිරීම සදහා User Name හා Password යොදා Login Button එක ඔබන්න.
- 10.වම්පස ඇති කොටු පහ අතුරින් Incomplete Application යන කොටුව ඔබන්න.
- 11.අවශා නිවැරදි කිරීම් කර save & proceed කරන්න.

URL: <u>http://dmsbnr.wp.gov.lk/#/login</u>